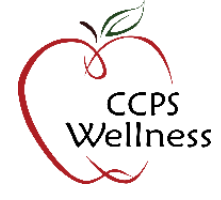

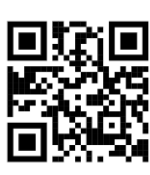

## Step 1.

Visit **ccpswellness.org** and select **NEW USER** to log in and begin your CCPS Wellness Program account registration.

Have an existing account? Use the CLICK HERE link to log in to your existing account using your email address and password.

| First Name         |                  | Last Name |        |
|--------------------|------------------|-----------|--------|
| The runne          |                  |           |        |
|                    |                  |           |        |
| • Email            |                  |           |        |
|                    |                  |           |        |
|                    |                  |           |        |
| Date of Birth :    |                  |           |        |
| Month              | • Day            |           | • Year |
| Select the Month   | Enter the Day    |           |        |
| Select the Month V | Linter the bay   |           |        |
| Sender             |                  |           |        |
| Select the Gender  |                  |           |        |
| • Password         | Confirm Password |           | ord    |
|                    |                  |           |        |

## Step 2.

Once logged in, accept the consent and click **Scheduling** at the top of the page. Click the blue icon next to **Registration** then click **Register**. Complete the question to confirm you would like to participate in the CCPS Wellness Program and click **Save**.

| Registration <table-cell></table-cell>                                                                                    | Click the blue button to request your Wellness Program account.<br>You will receive an email from Personify Health in 1 business day to finish active<br>account. | ating your |  |  |
|----------------------------------------------------------------------------------------------------|----------------------------------------------------------------------------------------------------|------------|--|--|
|                                                                                                    |                                                                                                    |            |  |  |
| Wellness Program Registration                                                                                             |                                                                                                    | Register   |  |  |
|                                                                                                    | +                                                                                                    |            |  |  |
| Self Answered Questions     Select the option below and click Save to complete your Wellness Program account registration |                                                                                                    |            |  |  |
| I would like to participate in the Wellness Program                                                                       |                                                                                                    |            |  |  |
|                                                                                                    | Save                                                                                                    |            |  |  |

## Step 3.

Your CCPS Wellness Program account will be available within 1 business day.

You will **receive an email from Personify Health** once your account is available. Follow the steps in the email to finish setting up your account on your new wellness platform.

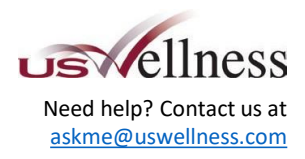

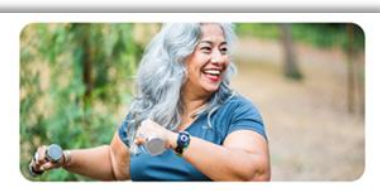

Health and wellbeing, simplified.

Start your journey today.

What's in it for you:

- A personalized wellbeing experience for the healthiest
  yout
- Use the mobile app or online portal to track your goals.
- Five \$100 gift cards will be awarded quarterly!
- One \$50 gift card per property for challenge participation